無断転載禁止

最終更新日 2022/2/14 VER. 1.0

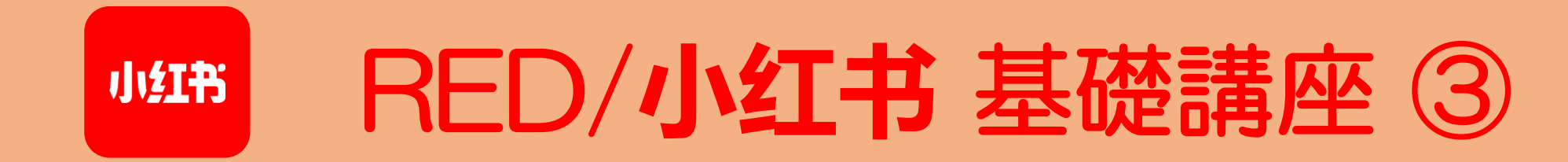

小红书 RED 目次

# RED/小红书 基礎講座 ③

| 1.  | アプリをインストールする   | / p.  | 3            | 11. | DM(ダイレクトメッセージ) | / pp. | 91–94   |
|-----|----------------|-------|--------------|-----|----------------|-------|---------|
| 2.  | アカウント作成        | / pp. | 5-11         | 12. | 投稿(動画)         | / pp. | 96–102  |
| 3.  | ホーム画面のメニュー     | / pp. | 13-19        | 13. | 瞬間(ストーリーズ)     | / pp. | 104–111 |
| 4.  | 覚えておきたい中国語     | / pp. | 21-25        |     |                |       |         |
| 5.  | 言語設定           | / pp. | 27-30        |     |                |       |         |
| 6.  | プロフィール編集       | / pp. | 32-49        |     |                |       |         |
| 7.  | 投稿(文章と画像)      | / pp. | 51-66        |     |                |       |         |
| 8.  | 投稿時に気を付けること    | / pp. | 68-71        |     |                |       |         |
| 9.  | いいね、お気に入り、コメント | / pp. | 73-79        |     |                |       |         |
| 10. | フォロー           | / pp. | <i>81–89</i> |     |                |       |         |
|     |                |       |              |     |                |       |         |

小红书

# 7. 投稿(文章と画像)

# 7. 投稿(文章と画像)(1/16)

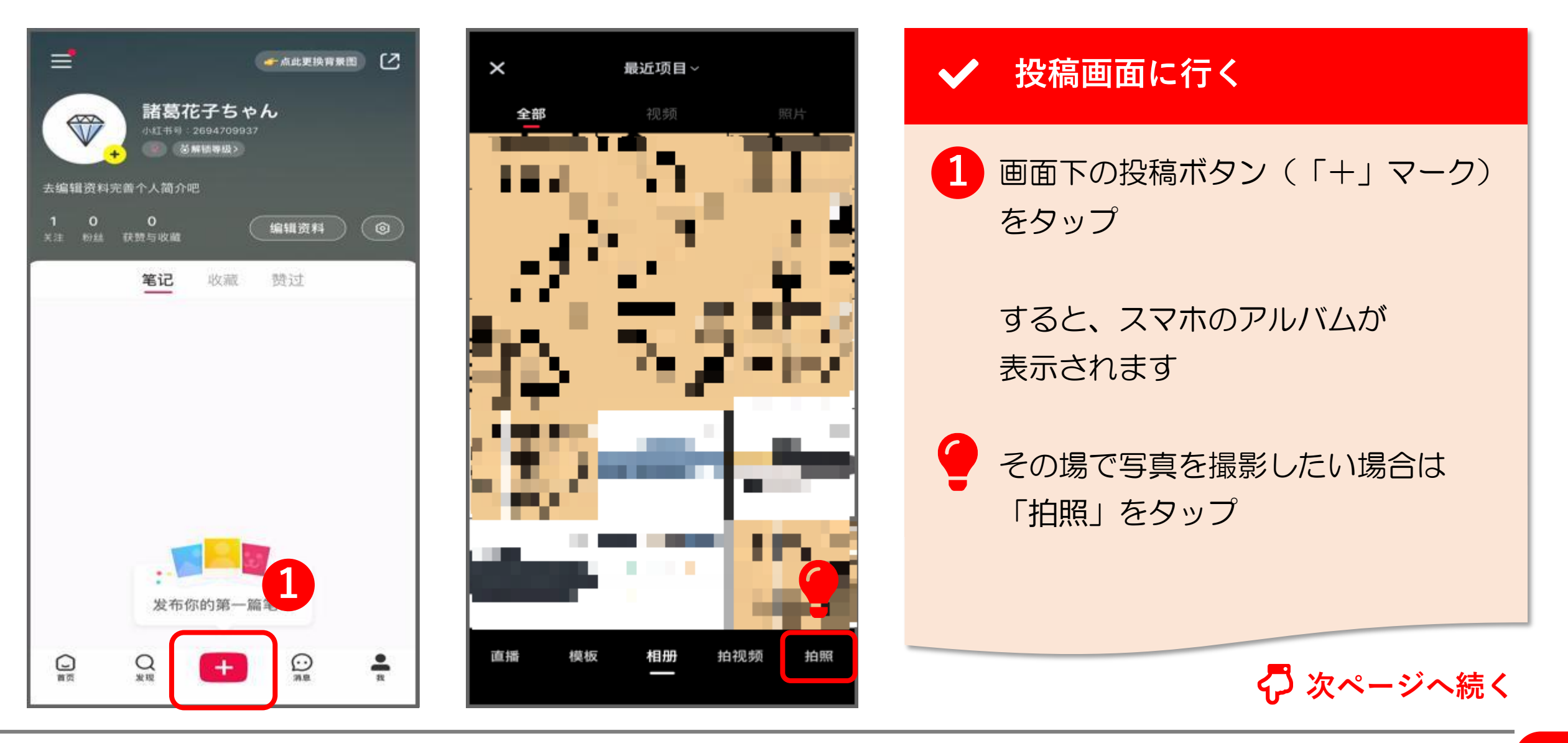

# 7. 投稿(文章と画像)(2/16)

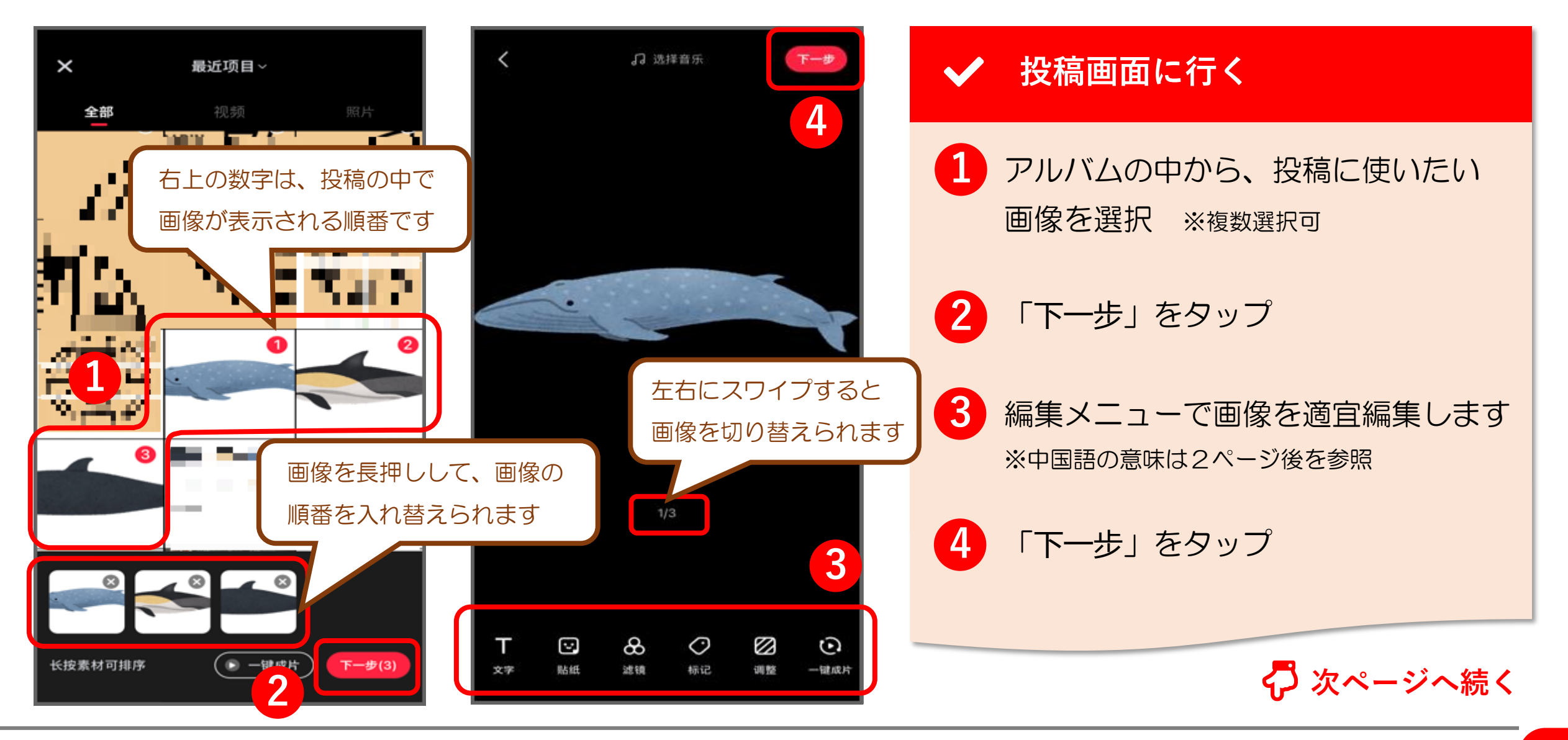

© 2022 Tokyo Mandarin Award, LLC. All Rights Reserved. 本資料の無断転載・複写を禁じます 合同会社東京マンダリンアワード

# 7. 投稿(文章と画像)(3/16)

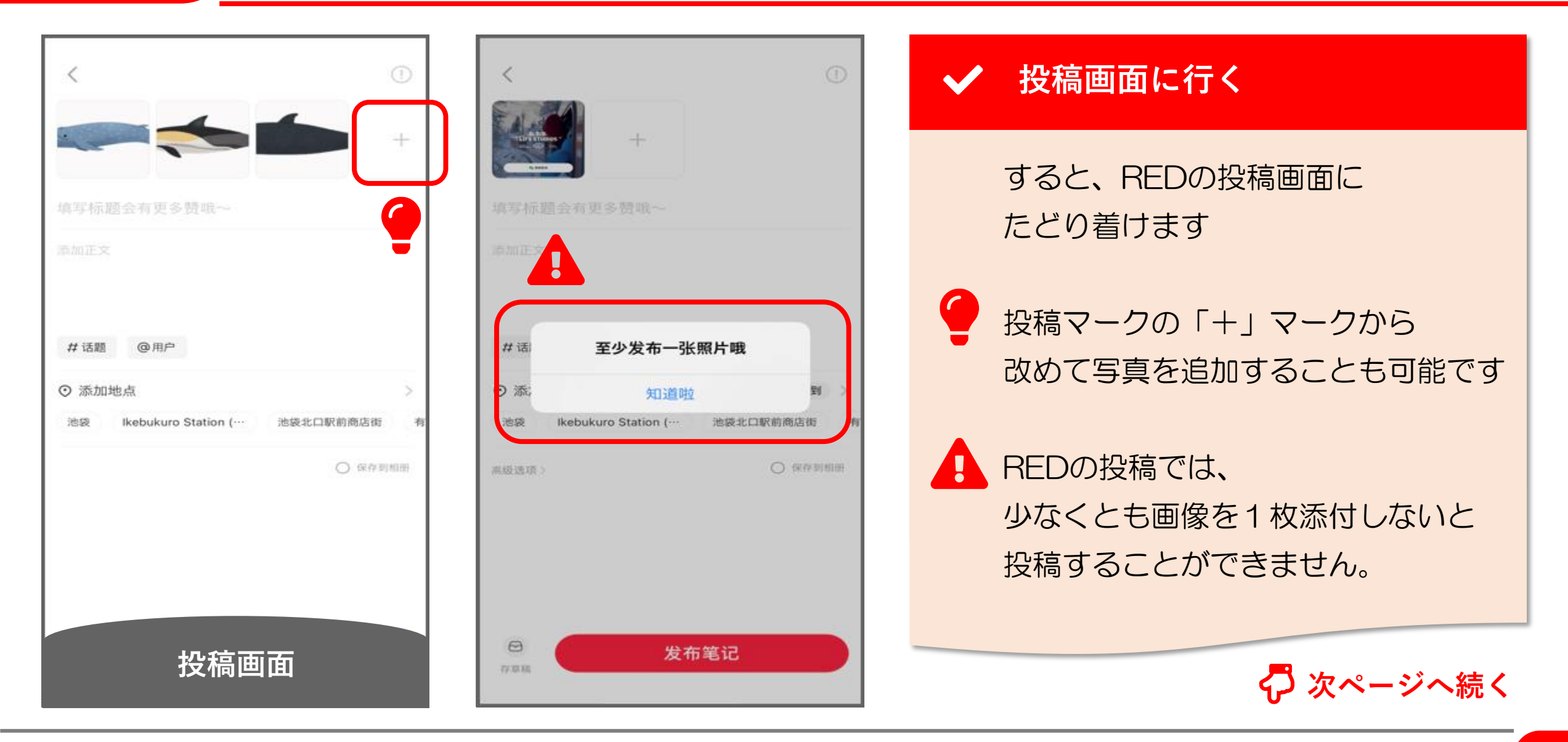

# 7. 投稿(文章と画像)(4/16)

![](_page_6_Picture_2.jpeg)

| <ul> <li>Image: A start of the start of the start of</li></ul> | 投稿画 | 面に行く                                         |
|----------------------------------------------------------------------------------------------------|-----|----------------------------------------------|
|                                                                                                    | A 🗙 | 画像の編集メニュー                                    |
|                                                                                                    | 文字  | テキスト<br>- 画像に文字を貼り付けることができます。 フォントや色も設定できます。 |
|                                                                                                    | 贴纸  | スタンプ<br>- LINEスタンプのようなイラストを画像に貼り付けることができます   |
|                                                                                                    | 滤镜  | フィルター<br>- モノクロやセピアといったフィルター加工を加えることができます    |
|                                                                                                    |     |                                              |
|                                                                                                    |     | 🧖 次ページへ続く                                    |

# 7. 投稿(文章と画像)(5/16)

| く<br>「<br>こ<br>。<br>选择音乐<br>下一歩            | ✔ 投稿画 | 投稿画面に行く                                           |  |  |
|--------------------------------------------|-------|---------------------------------------------------|--|--|
|                                            | A×    | 画像の編集メニュー                                         |  |  |
|                                            | 标记    | タグ付け<br>- @タグや位置情報などのタグを画像に追加できます                 |  |  |
|                                            | 调整    | トリミング・フレーム<br>- サイズや向きを変更したり、フレームをつけたりして画像を調整できます |  |  |
|                                            | 一键成   | お手軽編集 - 希望するイメージに合わせて、一発で簡単に編集できます                |  |  |
| 1/3                                        |       |                                                   |  |  |
| A 🗙                                        | 选择音   | FSF BGM<br>- 画像にBGM音楽をつけることができます                  |  |  |
| T     ···································· |       |                                                   |  |  |

© 2022 Tokyo Mandarin Award, LLC. All Rights Reserved. 本資料の無断転載・複写を禁じます 合同会社東京マンダリンアワード

# 7. 投稿(文章と画像)(6/16)

![](_page_8_Picture_2.jpeg)

# 7. 投稿(文章と画像)(7/16)

![](_page_9_Figure_2.jpeg)

# 7. 投稿(文章と画像) (8/16)

![](_page_10_Figure_2.jpeg)

![](_page_10_Picture_3.jpeg)

# 7. 投稿(文章と画像) (9/16)

![](_page_11_Figure_2.jpeg)

# 7. 投稿(文章と画像) (10/16)

![](_page_12_Figure_2.jpeg)

![](_page_12_Picture_3.jpeg)

![](_page_12_Picture_4.jpeg)

# 7. 投稿(文章と画像) (11/16)

![](_page_13_Figure_2.jpeg)

# 7. 投稿(文章と画像) (12/16)

![](_page_14_Figure_2.jpeg)

# 7. 投稿(文章と画像) (13/16)

![](_page_15_Figure_2.jpeg)

© 2022 Tokyo Mandarin Award, LLC. All Rights Reserved. 本資料の無断転載・複写を禁じます 合同会社東京マンダリンアワード

# 7. 投稿(文章と画像) (14/16)

| 本地草稿 章稿在应用卸载后会被删除,请及时发布 |                                       | ✓ 下書きを開く                        |
|-------------------------|---------------------------------------|---------------------------------|
|                         |                                       | 1 編集したい下書きを選択します                |
| 下書きを保存するには<br>Minim     | 存草稿をタップ                               | すると、再度、選択した下書きの<br>投稿画面が表示されます。 |
|                         | #话题 @用户                               |                                 |
|                         | ⑦ 添加地点 >                              |                                 |
|                         | 池袋 Ikebukuro Station (··· 池袋北口駅前商店街 有 |                                 |
|                         | 濕級透填> ○ 保存到相册                         |                                 |
|                         | 投稿画面                                  |                                 |

# 7. 投稿(文章と画像) (15/16)

![](_page_17_Figure_2.jpeg)

# 7. 投稿(文章と画像)(16/16)

![](_page_18_Picture_2.jpeg)

# 8. 投稿時に気を付けること

# 8. 投稿時に気を付けること(1/4)

11日の夕刊フジです。中国・習主席 の様子がおかしい。コロナ・ロック ダウン失敗、経済失速。物資不足で 物々交換の街も。で、北京五輪も実 は危険だらけのなす術なし状態。競 馬予想もお任せ! 駅売店、コンビニで #習近平#中国#北京五輪#ロックダ ウン#オミクロン#人権弾圧#ジェノ サイド#台 CI 160 A z kz k 確定やオスシノトの 返信をツイート 101 Q 2 M

![](_page_20_Picture_3.jpeg)

# 政治関係 中国は政治的な話題に対して非常に デリケートな国です。政治色が少し でもする投稿は避けてください。 例) - 中国共産党関係 - 習近平国家主席関係 (「くまのプーさん」など) - 独立関係(香港、台湾、ウイグル) 領土関係(尖閣諸島など) ほか、デマやプロパガンダなど

![](_page_21_Picture_0.jpeg)

![](_page_21_Picture_2.jpeg)

# ✔ 中国で禁じられているコンテンツ

#### 中国政府は

- 宗教(カルト・スピリチュアル系)
- アダルト(わいせつな画像や動画)
- ギャンブル
- 麻薬

などに関係する投稿を 違法なコンテンツとして 厳しく取り締まっています。

これらの内容を連想させるものは 投稿しないようにしましょう

![](_page_22_Picture_2.jpeg)

### ✔ 投稿を控えた方がいい期間・日付

中国国内の重大な政治イベントと重なる期間や過去にマイナスの 歴史的事件が起きた日は当局の監視が厳しくなっていますので、 デリケートな投稿は控えるのが無難です。

- 全国人民代表大会(全人代、毎年3月初旬に開催)
- 中国共産党全国代表大会(5年に一度、秋に開催)
- 6月4日 天安門事件(死傷者まで出た民主化デモ)
- 7月7日 盧溝橋事件(日中戦争の発端)
- 8月14日 旧日本軍の従軍慰安婦問題の「記念日」
- 9月3日 中国人民抗日戦争勝利記念日
- 12月13日 南京大虐殺犠牲者国家追悼日

![](_page_23_Figure_2.jpeg)

![](_page_23_Picture_3.jpeg)

### ✔ 著作権を守る

RED は投稿者(クリエイター)の 知的財産権を大事にしています

投稿する画像や動画は、原則 オリジナルなものを使用してください

他人の画像・動画を勝手にコピペして あたかも自分の投稿であるかのように 装うのは、一番やってはいけません ※他人の画像や動画を使用する場合は 事前に許可をとってから使用しましょう 9. いいね、お気に入り、コメント

# 9. いいね、お気に入り、コメント(1/7)

![](_page_25_Picture_2.jpeg)

![](_page_25_Picture_3.jpeg)

投稿の詳細ページを開く

タイムライン上、もしくは プロフィールページから 気になる投稿をタップします

すると タップした投稿の詳細ページである 「笔记」のページが表示されます

いいね、お気に入り、コメントは 基本的に、この「笔记」のページ から行います

# 9. いいね、お気に入り、コメント(2/7)

![](_page_26_Picture_2.jpeg)

![](_page_26_Picture_3.jpeg)

![](_page_26_Picture_4.jpeg)

# 9. いいね、お気に入り、コメント(3/7)

![](_page_27_Picture_2.jpeg)

![](_page_27_Picture_3.jpeg)

![](_page_27_Picture_4.jpeg)

# 9. いいね、お気に入り、コメント(4/7)

![](_page_28_Figure_2.jpeg)

# 9. いいね、お気に入り、コメント(5/7)

![](_page_29_Picture_2.jpeg)

© 2022 Tokyo Mandarin Award, LLC. All Rights Reserved. 本資料の無断転載・複写を禁じます 合同会社東京マンダリンアワード

![](_page_30_Figure_2.jpeg)

| ▲ ★ 各種数字の意味        |  |  |  |  |
|--------------------|--|--|--|--|
| こ自分がした投稿の数         |  |  |  |  |
| こ自分がもらった累計「いいね」数   |  |  |  |  |
| こ自分がもらった累計「お気に入り」数 |  |  |  |  |
|                    |  |  |  |  |
|                    |  |  |  |  |
|                    |  |  |  |  |
|                    |  |  |  |  |

# 9. いいね、お気に入り、コメント(7/7)

![](_page_31_Figure_2.jpeg)

**THANK YOU !**